## VPS Parents - How to Log into ParentVue, Access the TK Application

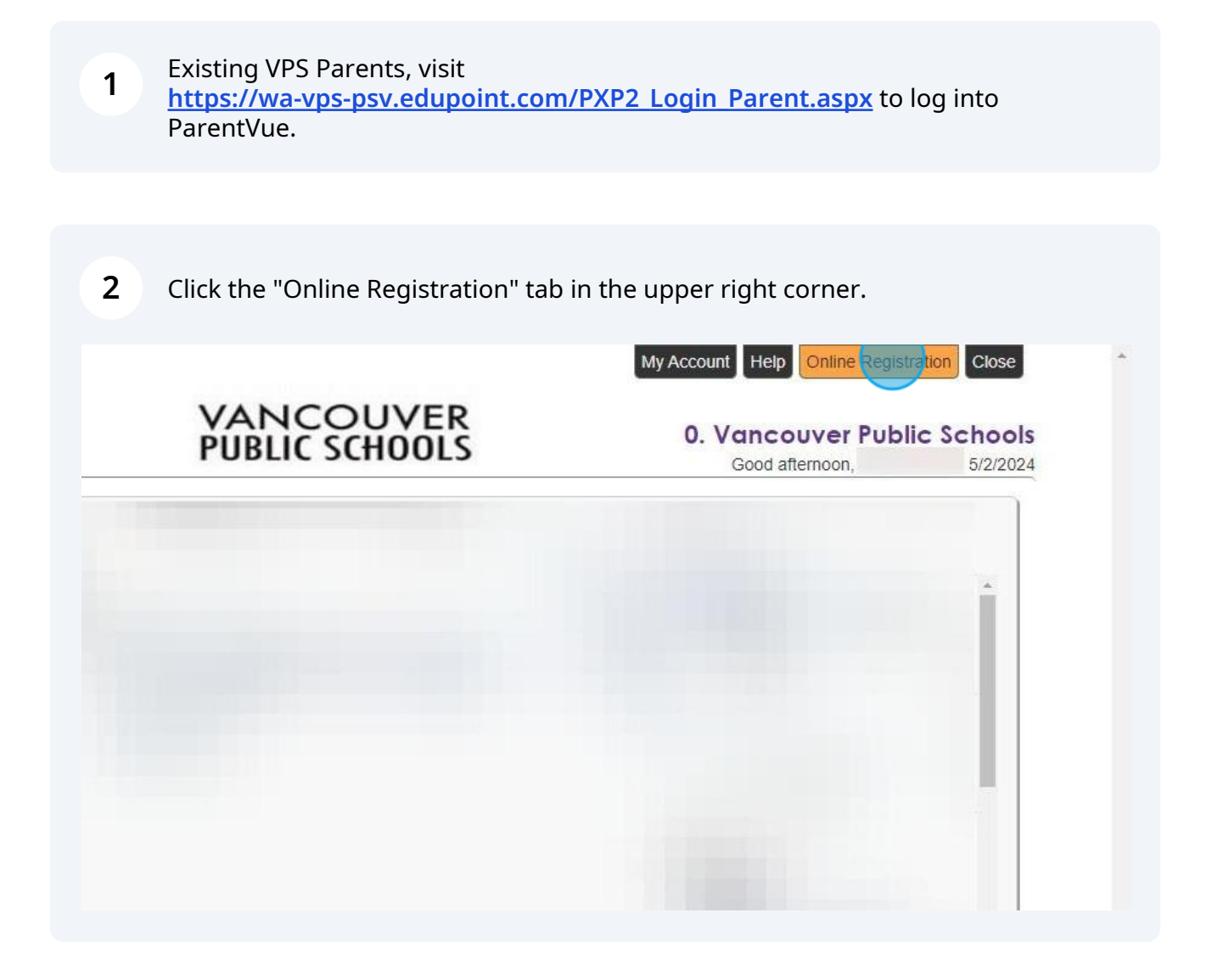

**3** Click on the "Transition to Kindergarten (TK) Application" to begin registration. During the application, you will be prompted to add a new student or you may fill out the application for an existing student.

|                           | /ER<br>IOLS                                                      |                                                      | Home                                              | Status Synergy Mail  O. Vancouver Pul<br>Good afternoon | My Account ParentVUE Logout   Dic Schools  2/2024 |
|---------------------------|------------------------------------------------------------------|------------------------------------------------------|---------------------------------------------------|---------------------------------------------------------|---------------------------------------------------|
| S                         | ELECT REGISTRATION                                               | то                                                   |                                                   |                                                         |                                                   |
|                           | Please select the online packet you would like to begin          |                                                      |                                                   |                                                         |                                                   |
| 2                         | 023-2024 School Year                                             |                                                      |                                                   |                                                         |                                                   |
|                           | 2023-2024:<br>NEW/Returning<br>Student Registration<br>More Info |                                                      |                                                   |                                                         |                                                   |
| 2                         | 024-2025 School Year                                             |                                                      |                                                   |                                                         |                                                   |
|                           | ©≡                                                               |                                                      |                                                   |                                                         |                                                   |
|                           | 2024-2025:<br>NEW/Returning<br>Student Registration              | Middle/High School<br>Choice Programs<br>Application | Transition to<br>Kindergarten (TK)<br>Application |                                                         |                                                   |
|                           | More Info                                                        |                                                      | More Info                                         |                                                         |                                                   |
| Close   Contact   Privacy | t                                                                | Edup                                                 | oint'                                             |                                                         | English 🗸                                         |
|                           |                                                                  | Copyright 2024                                       | Edupoint, LLC                                     |                                                         | Accessibility Mode                                |